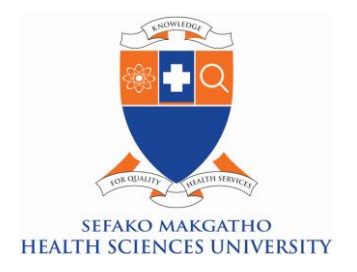

| Subject | : | 2023 ONLINE RESIDENCE APPLICATION |
|---------|---|-----------------------------------|
| Date    | : | 18 August 2022                    |
|         |   | Director: Student Affairs         |
| From    | : | Mr. T Nkuntse                     |
| То      | : | SMU Students                      |

This serves to inform all students that 2023 application for residences is open. All students who require a residence on-campus or off-campus in 2023 are encouraged to apply online on the student portal. The closing date for the residence application is 30 September 2022. Students who fail to apply for residences before closing date will not be considered when allocations are done in 2023. Follow the steps below to submit your residence application.

Looking forward to your 2023 applications for residences.

Yours sincerely,

Muntse

Mr. T Nkuntse Director: Student Affairs

Director: Student Affairs Molotlegi Street, Ga-Rankuwa Pretoria, Gauteng PO Box 60, Medunsa, 0204 www.smu.ac.za Telephone: +27 12 521 3099 Fascimile: +27 12 521 4671

## Steps to Apply Residence Application

Step 1: Open SMU website

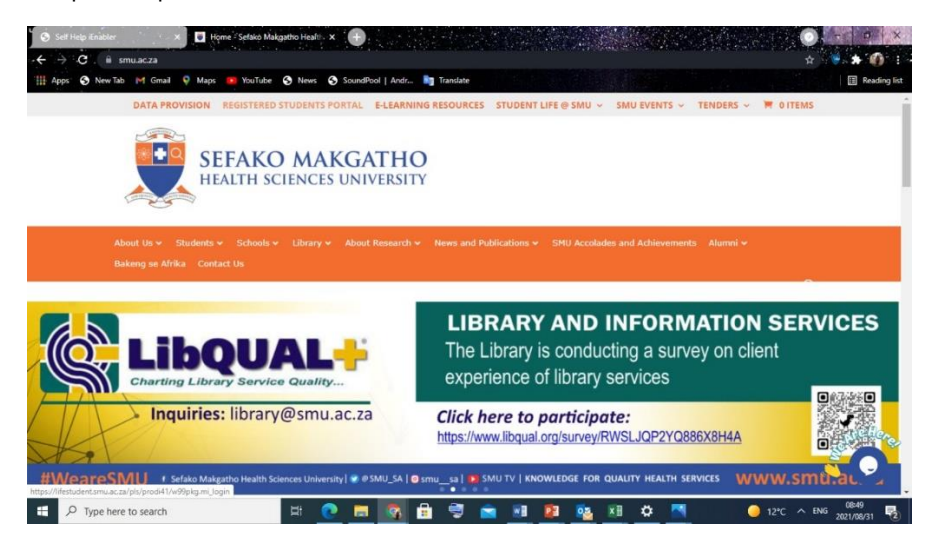

Step 2 Go to Registered Student Portal

Step 3 Fill in your student no and pin then Click log in

| Apps 🥱 New Tab M Gmail 🖗 Maps 🧰 YouT        | abe 🔇 News 🔇 SoundPool   Andr 🛅 Translate                                              | [1] Reading              |
|---------------------------------------------|----------------------------------------------------------------------------------------|--------------------------|
| SEFAKO MAKGATHO UNIVERSITY                  |                                                                                        | Tuesday, 31st August 202 |
| SHARO MAGGINO<br>HEALTH SCIENCES UNIVERSITY | Registered Users: Login Credentials                                                    |                          |
|                                             | Pin:                                                                                   |                          |
|                                             |                                                                                        |                          |
|                                             |                                                                                        |                          |
|                                             | (5 numeric digits Do not start with a 0.)                                              |                          |
|                                             | (5 numeric digits Do not start with a 0 )<br>Login Forgot Pin Change Pin Request A Pin |                          |

Step 4 Go to Residence Application

Director: Student Affairs Molotlegi Street, Ga-Rankuwa Pretoria, Gauteng PO Box 60, Medunsa, 0204 www.smu.ac.za

Telephone: +27 12 521 3099 Fascimile: +27 12 521 4671

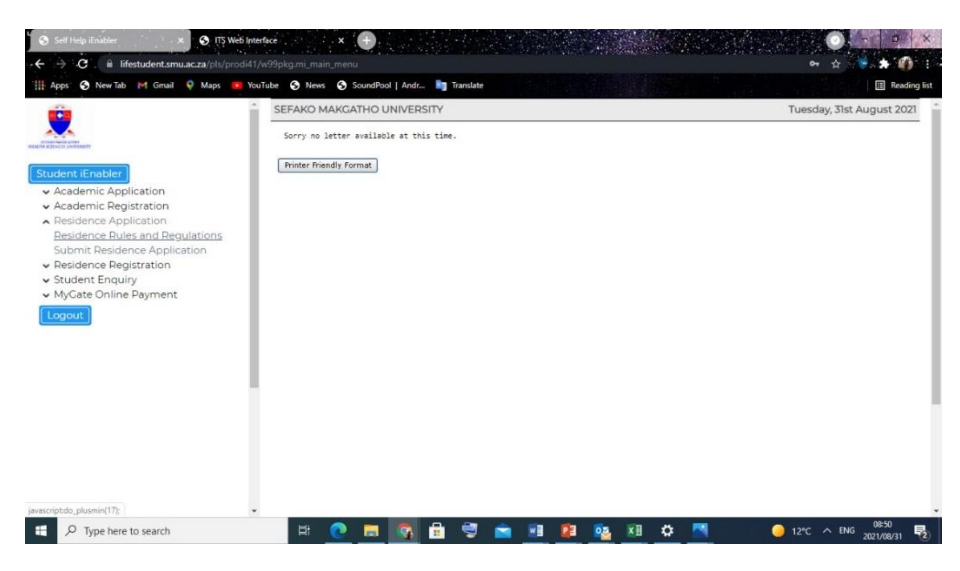

Step 5 Click Residence Rules and Regulations and accept terms and conditions

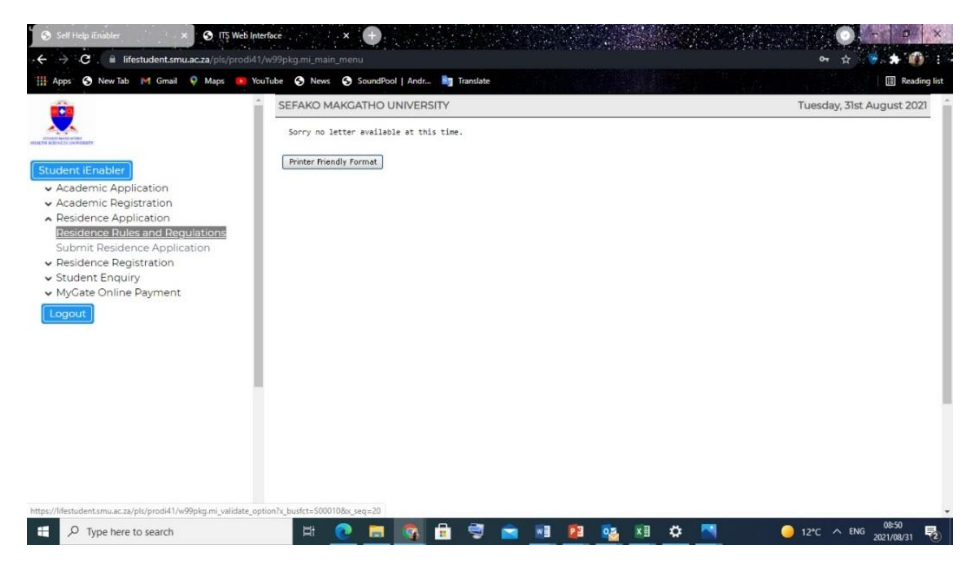

Step 6 Click Submit Residence Application

Director: Student Affairs Molotlegi Street, Ga-Rankuwa Pretoria, Gauteng PO Box 60, Medunsa, 0204 www.smu.ac.za

Telephone: +27 12 521 3099 Fascimile: +27 12 521 4671

| · ← → C . ■ lifestudent.smu.ac.za/pls/prod                                                                                                    | i41/w99pkg.mi_main_menu<br>YouTube 🔇 News 🔇 Sou     | ndPool   Andr 🧃 Translate                         |                                              | ☞ ☆ 🐨 👬 🚺 🗄                     |
|----------------------------------------------------------------------------------------------------|-----------------------------------------------------|---------------------------------------------------|----------------------------------------------|---------------------------------|
|                                                                                                    | SEFAKO MAKGATH                                      | IO UNIVERSITY                                     | Tuesday, 31st August 2021                    |                                 |
| United base and the                                                                                                    | Submit Residence                                    | e Application                                     |                                              |                                 |
| Student iEnabler                                                                                                    | Note : Click on the 'New                            | Record' button to apply for residence.            |                                              |                                 |
|                                                                                                    | Academic Year<br>2007<br>2022<br>2022<br>New Record | Readence Period<br>YEAR (JANOEC)<br>YEAR (JANOEC) | Building<br>TSHWINKE WARSTY LODGE<br>BLOCK H | Admission Status<br>A - ADMITED |
| ttp://Metudott.tmu.ac.ta/plu/prodit//س%plag-mi_validate<br>التقطي المحمد المحمد المحمد المحمد المحمد المحمد المحمد المحمد المحمد المحمد المحمد المحمد المحمد المحمد المحمد | .option?s_busict=500010&x_seq=                      | 30<br>🗃 🚳 🖶 🗐 🕿                                   | 1 M 1 1 1 1 1 1 1 1 1 1 1 1 1 1 1 1 1 1      | ● 12°C ∧ ENG 20210021 早1        |

Step 7 Click New Record

Step 8 Select Academic Year "2023"

## Step 8 Select Residence Period "YEAR(JAN-DEC)"

Step 9 Select Building e.g Building code 8103 South Point. Ask your Residence Manager for building code. Please note this is application it does not confirm that you will stay at that particular residence. Final room allocation will be done by Residence Manager after Academic registration

Director: Student Affairs Molotlegi Street, Ga-Rankuwa Pretoria, Gauteng PO Box 60, Medunsa, 0204 www.smu.ac.za

Telephone: +27 12 521 3099 Fascimile: +27 12 521 4671